## ISTITUTO COMPRENSIVO DI PONT CANAVESE SCUOLA DELL'INFANZIA, PRIMARIA E SECONDARIA DI I GRADO

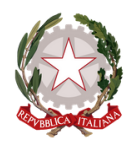

Via G. Marconi, 23/bis, 10085 PONT CANAVESE (TO) Tel.: 0124.85171-84971 - C.F.: 83502140011 – C.M. TOIC814009 E-mail: toic814009@istruzione.it; PEC: toic814009@pec.istruzione.it www.istitutocomprensivopontcanavese.edu.it

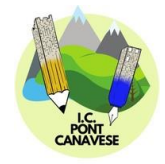

## **ARGO SCUOLANEXT**

## **"RICEVIMENTO FAMIGLIE SU MEET"**

## **ADEMPIMENTI DEL DOCENTE**

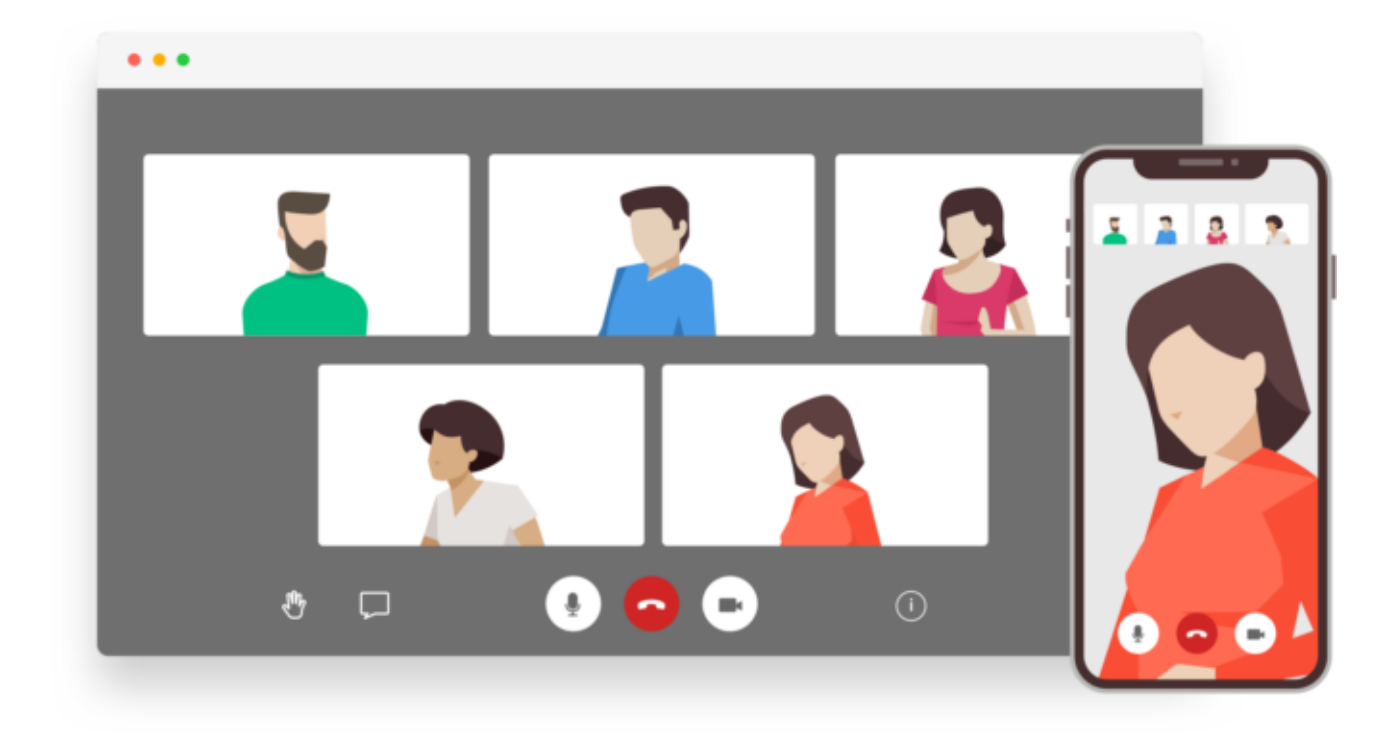

Anno scolastico 2021/2022

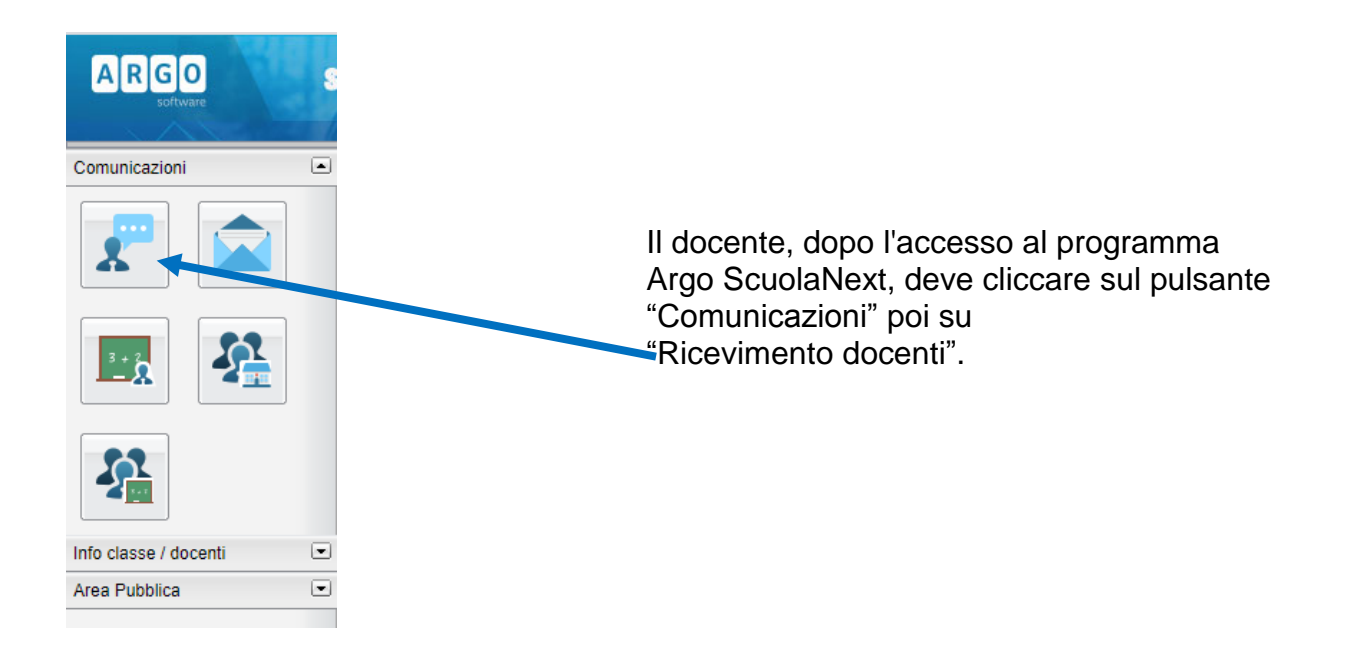

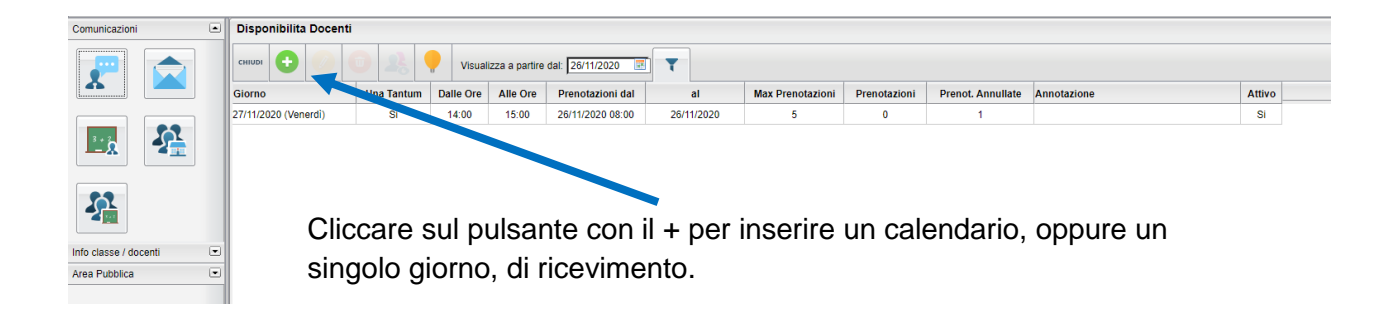

| 26/11/2020 08:00 26/11/2020       | 5             | 0               | 1              |                  |  |
|-----------------------------------|---------------|-----------------|----------------|------------------|--|
| Disponibilità Docente             |               |                 |                | ×                |  |
| Tipo di Ricevimento:              | 🖲 Una Tantum  | Periodico       |                |                  |  |
| Data Ricevimento:                 | 26/11/2020    | 3               |                |                  |  |
| Dalle ore (HH:MM):                | AI            | le ore (HH:MM): |                |                  |  |
| Genera una disponibilità con max  | 5 colloqui p  | renotabili      |                |                  |  |
| 🔿 Genera più disponibilità di     | 10 minuti cia | scuna           |                |                  |  |
| Prenotazione consentita dalle ore | 08:00 del     |                 | al: 26/11/2020 |                  |  |
| Luogo di ricevimento:             |               |                 |                |                  |  |
| Annotazioni:                      |               |                 |                |                  |  |
| E-Mail Docente:                   |               |                 |                |                  |  |
| Mostra E-mail alla famiglia:      |               |                 |                |                  |  |
| Attivo:                           | ●SI ○No       |                 |                |                  |  |
|                                   |               |                 |                | Annulla Conferma |  |
|                                   |               |                 |                |                  |  |

Completare la compilazione indicando tipo di ricevimento periodico; giorno della settimana; periodo del ricevimento; inserire dalle/alle ore nella forma specificata (HH:MM); "Max prenotazioni", ovvero il numero massimo di genitori da ricevere ogni singola volta; "Prenotazione consentita" (come da figura); "E-mail docente", "Mostra…"; "Attivo:" sì. In "Annotazioni" inserire il link per il collegamento su Meet.

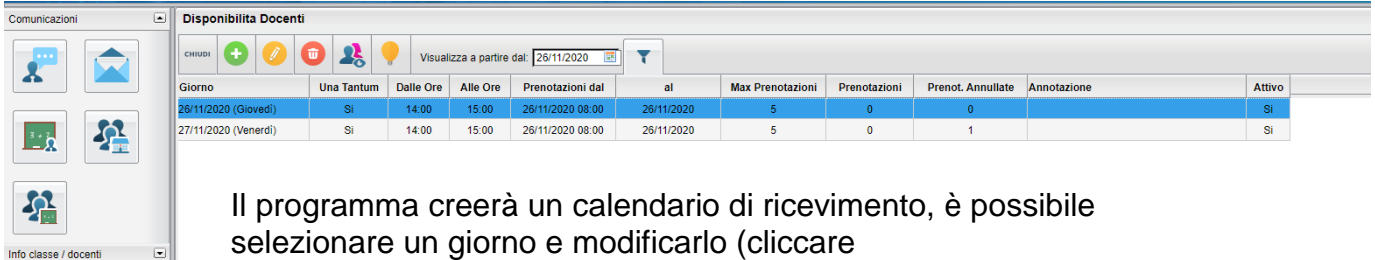

sul pulsante giallo) o cancellarlo (cliccare sul pulsante rosso).

Per aggiungere altri giorni cliccare sul pulsante + verde.

Area Pubblica

.

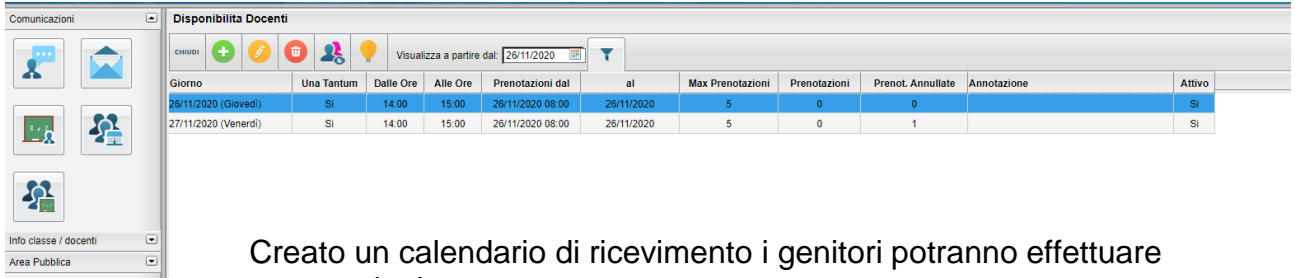

prenotazioni.

Se ci sono prenotazioni da parte dei genitori si vedrà il totale nella colonna "Prenotazioni".

Per vedere l'elenco delle prenotazioni selezionare il giorno desiderato e poi cliccare sul pulsante indicato con la freccia.

Se il docente ha necessità di comunicare con i genitori che si sono prenotati, può spuntare il/i nominativo/i cliccando sul "quadratino" della prima colonna e poi sul pulsante Invia E-Mail.

Nella nuova finestra è possibile compilare i campi "oggetto" e "messaggio" ed eventualmente allegare dei documenti per i genitori destinatari (elencati nella parte superiore sinistra).

Cliccare sul pulsante Invia oppure su Annulla per annullare l'operazione.

| municazioni | ٤   | Disponibilita Docent                               | r          |           |          |                  |            |                  |              |                   |             |        | 20 × |
|-------------|-----|----------------------------------------------------|------------|-----------|----------|------------------|------------|------------------|--------------|-------------------|-------------|--------|------|
| *           | 0   | umm 🖸 💋 🔕 🎎 📍 Vaualizza e partre dat 2011/2020 🗉 🔻 |            |           |          |                  |            |                  |              |                   |             |        |      |
|             |     | Giorno                                             | Una Tantum | Dalle Ore | Alle Ore | Prenotazioni dal |            | Max Prenotazioni | Prenotazioni | Prenot. Annullate | Annotazione | Attivo |      |
|             |     | 26/11/2020 (Giovedi)                               | Si         | 14:00     | 15:00    | 26/11/2020 08:00 | 26/11, 120 | 5                | 0            | 0                 |             | SI     |      |
| <u></u> 2   | - A | 27/11/2020 (Venerdi)                               | SI         | 14:00     | 15:00    | 26/11/2020 08:00 | 26/11/20   | 5                | 0            | 1                 |             | SI     |      |
|             |     |                                                    |            |           |          |                  |            |                  |              |                   |             |        |      |

L'elenco delle prenotazioni inizia dalla data odierna, se il docente volesse visualizzare anche i giorni di ricevimento precedenti, dovrà cambiare la data (di inizio) e cliccare sul pulsante accanto.